## How do I access my Club subscriptions?

Last Modified on 04/10/2024 4:17 pm EDT

You can access your exclusive Club subscriptions through your Club tab in your profile. Simply click Club > My Subs to get there.

Alternatively, you can access Club content from your Purchase History:

- 1. Go to your drop-down menu
- 2. Purchase History
- 3. Next select 'Club' from the filter in the right hand corner
- 4. Click For Subs

Your Club subscriptions will all be displayed in your Purchase History. *Note: Expired subscriptions will still be listed and you have the option to renew them if you desire.* 

Another way you can view Creators' Club feeds, is:

1. Go directly to the Creator's profile (ensuring that you have an active subscription with them)

- 2. Club
- 3. For Subs

To learn how to turn off recurring billing for Club subscriptions, visit the articleHow to turn off recurring billing for a subscription such as a Club or Membership?